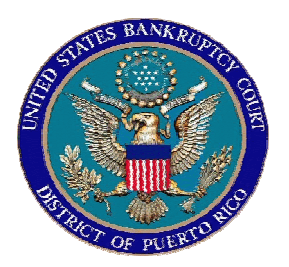

# IN THE UNITED STATES BANKRUPTCY COURT FOR THE DISTRICT OF PUERTO RICO José V. Toledo Post Office & Courthouse Federal Building 300 Recinto Sur St, Suite 109 San Juan, Puerto Rico 00901

# Notice to Bar and the Public Re: PROOF OF CLAIMS

This notice advises practitioners and the public in general of changes and/or modifications regarding the filing of a Proof of Claims

The instructions below will guide you through the process of Adding a Creditor, Filing a Proof of Claim and Filing an Amended a Proof of Claim.

If you have any questions regarding these changes and/or modifications please contact the CM/ECF Help Desk at (787) 977-6115.

In San Juan, Puerto Rico, this 3<sup>rd</sup> day of November 2006.

06-39

# PROOF OF CLAIM

# **1- INSTRUCTION TO ADD A CREDITOR**

#### STEP 1

Click on the File Claims hyperlink in the categories list.

| <b>BECF</b>                                                                                                    | Bankruptcy                              | • | Adversary | • | Query | • | Reports | • | Utilities |
|----------------------------------------------------------------------------------------------------|-----------------------------------------|---|-----------|---|-------|---|---------|---|-----------|
| 3ankruptcy Events                                                                                                    |                                         |   |           |   |       |   |         |   |           |
| Answer/Response<br>Appeal<br>Claim Actions<br>Miscelaneous/Others<br>Motions/Applications<br>Notices<br>Open BK Case<br>Open Involuntary Case<br>Plan<br>File Claims<br>Creditor Maintenance<br>CaseUpLoad | New R3 Menu Items<br><u>Case Upload</u> |   |           |   |       |   |         |   |           |

# STEP 2

Enter the case number as yy-nnnnn (including the hyphen) and then click next.

| <b>BECF</b>               | Bankruptcy | • | Adversary | • | Query | • | Reports | ٠ | Utilities | • |
|---------------------------|------------|---|-----------|---|-------|---|---------|---|-----------|---|
| Search for Creditor       |            |   |           |   |       |   |         |   |           |   |
| Case Number               |            |   |           |   |       |   |         |   |           |   |
| Name of creditor          |            |   |           |   |       |   |         |   |           |   |
| Type of creditor Creditor |            |   | •         |   |       |   |         |   |           |   |
| Next Clear                |            |   |           |   |       |   |         |   |           |   |

## STEP 3

Select from the list the name of the creditors with the drop down arrow. If you perform a search for a specific creditor who is not listed in the creditors records for the case, please select Add Creditor to add the creditor and then click next.

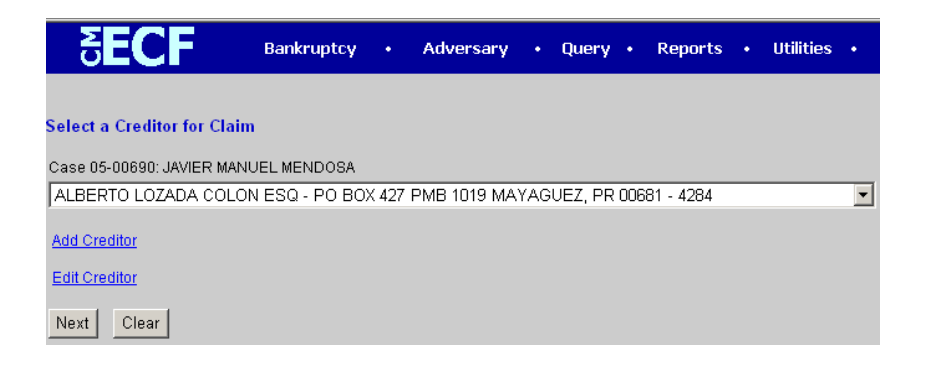

This screen will take you directly to Creditor Processing and the same case number will already be inserted in the case number field. Please click the Next button.

| <b>ECF</b>          | Bankruptcy        | •     | Adversary          | • | Query | • | Reports | • | Utilities | • | Lo |
|---------------------|-------------------|-------|--------------------|---|-------|---|---------|---|-----------|---|----|
| Creditor Processing |                   |       |                    |   |       |   |         |   |           |   |    |
| Case Number         |                   |       |                    |   |       |   |         |   |           |   |    |
| 05-690              | 99-12345, 1:99-bk | -1234 | 5 or 1-99-bk-12345 |   |       |   |         |   |           |   |    |
|                     |                   |       |                    |   |       |   |         |   |           |   |    |
| Next Clear          |                   |       |                    |   |       |   |         |   |           |   |    |

#### STEP 5

The Add Creditor (s) screen will now appear. Do not worry about the message (shown below) stating that the case already contains creditors. This message does not prevent you from adding the creditor you need to add. (Use capital letters). Please leave out commas and periods. These are postal regulations. Click Next button.

| SECF                | Bankruptcy • A                                                           | dversary •                               | Query •                            | Reports          | • I | Jtilities |
|---------------------|--------------------------------------------------------------------------|------------------------------------------|------------------------------------|------------------|-----|-----------|
| Add Creditor(s)     |                                                                          |                                          |                                    |                  |     |           |
|                     |                                                                          |                                          |                                    |                  |     |           |
| Case 05-00690 alrea | ady contains creditors!                                                  |                                          |                                    |                  |     |           |
| Case number         | 05-00690 JAVIER MANUEL MENDOS                                            | SA                                       |                                    |                  |     |           |
|                     | Name may be 50 characters. Addres<br>More than one creditor may be enter | ss may be 5 lines,<br>red. Separate cred | 40 characters<br>litors with a bla | each.<br>nk line |     |           |
| Name and Address    | BANCO POPULAR DE PUERTO E<br>P O BOX 1010<br>SAN JUAN PUERTO RICO 0090   | RICO<br>01                               |                                    | <u> </u>         |     |           |
|                     |                                                                          |                                          |                                    | -                |     |           |
| Creditor type       | Creditor                                                                 | -                                        |                                    |                  |     |           |
| Creditor committee  | • No C Yes                                                               |                                          |                                    |                  |     |           |
| Next Clear          |                                                                          |                                          |                                    |                  |     |           |

## STEP 6

In this screen click the Submit button to complete adding the creditor.

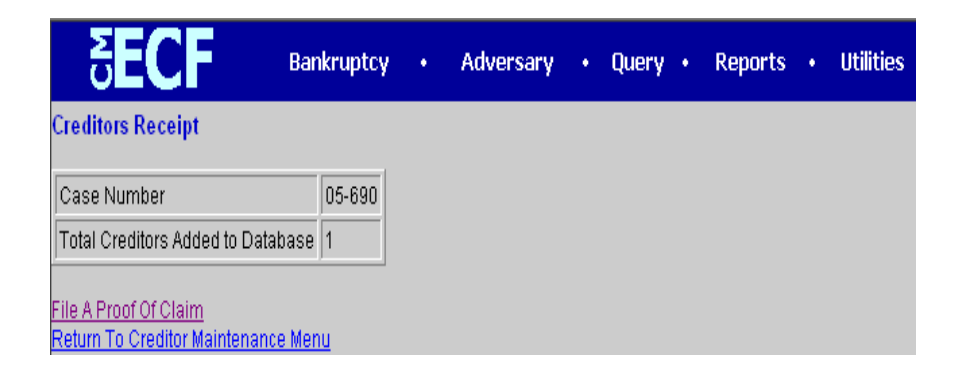

A Creditors Receipt will now appear to confirm the creditor has been added to Database of the case.

| ₹ECF                      | Bankruptcy | • | Adversary | • | Query • | Reports | • | Utilities |
|---------------------------|------------|---|-----------|---|---------|---------|---|-----------|
| Add Creditor(s)           |            |   |           |   |         |         |   |           |
| Total Creditors Entered 1 |            |   |           |   |         |         |   |           |
| Submit                    |            |   |           |   |         |         |   |           |

# 2-INSTRUCTION TO FILE A PROOF OF CLAIM

#### STEP 1

Return to the Search for Creditors screen in the "Proof of Claim" filing section. This time, you may enter a few letters of the creditors name, as shown in the example below. Click Next button.

| <b>ECF</b>                | Bankruptcy | • | Adversary | • | Query • | Reports | • | Utilities |
|---------------------------|------------|---|-----------|---|---------|---------|---|-----------|
| Search for Creditor       |            |   |           |   |         |         |   |           |
| Case Number 05-690        |            |   |           |   |         |         |   |           |
| Name of creditor BANCO    |            |   |           |   |         |         |   |           |
| Type of creditor Creditor |            |   | •         |   |         |         |   |           |
| Next Clear                |            |   |           |   |         |         |   |           |

## STEP 2

In this screen select the creditor who is filing the proof of claim from the drop down arrow. Click Next button.

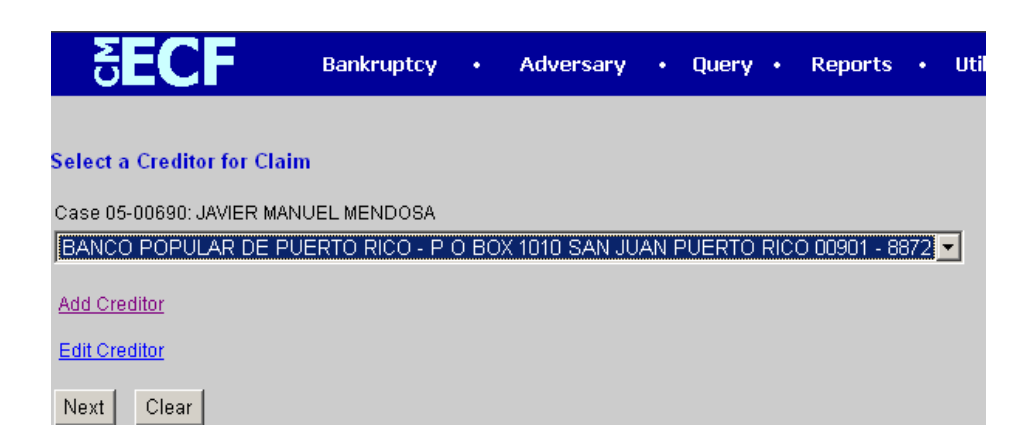

NOTE: This screen is NOT a substitute for the Proof of Claim form. You will still need to prepare a Proof of Claim (AO Form B10) and along with any supporting evidence convert all pages into one PDF document. The information entered in this screen will allow the computer to send the information to the "Claim Register".

| SECF                 | Bankruptcy        |       | Adversary              |            | Query           | • F   | Reports |                       | Utilities             |      | I  |  |  |
|----------------------|-------------------|-------|------------------------|------------|-----------------|-------|---------|-----------------------|-----------------------|------|----|--|--|
|                      |                   |       | P U BU<br>SAN JUAN PUE | лан<br>RTO | 710<br>RICO 009 | 01    |         |                       |                       |      |    |  |  |
| Case Number          | : 05-00690        |       | Amends                 | s Cla      | im #:           |       |         | Filed By:<br>Creditor |                       |      |    |  |  |
| Last Date To File    | e: 01/22/2006     |       | Date Filed             | : 10/2     | 27/2006         |       |         |                       |                       |      |    |  |  |
| Last Date To         | File(Govt):       |       |                        |            |                 |       |         |                       |                       |      |    |  |  |
|                      |                   |       | Amount Clain           | ned        |                 |       |         |                       |                       |      |    |  |  |
| Unsecured<br>1000.00 | Secured           |       | Priority               |            |                 | Unkni | own     |                       | Total (Dis<br>1000.00 | play | On |  |  |
|                      |                   |       | Amount Allov           | ved        |                 |       |         |                       |                       |      |    |  |  |
|                      |                   |       |                        |            |                 |       |         |                       | Total (Dis            | play | On |  |  |
| Description:         | Loan Account #299 | 94708 | 3                      |            |                 |       |         |                       |                       |      |    |  |  |
| Remarks:             |                   |       |                        |            |                 |       |         |                       |                       |      |    |  |  |
| Next Clear           |                   |       |                        |            |                 |       |         |                       |                       |      |    |  |  |

## STEP 4

In this screen you have an opportunity to browse for and select the "PDF" image of the Proof of Claim and any supporting documentation.

NOTE: Supporting documentation to the claim should be imaged with the proof of claim form and uploaded as one PDF documents. If your proof of claim and supporting documentation exceed 2 megabytes (approximately 40 pages), then you must prepare the additional evidence as an attachment. Each attachment cannot exceed 2 megabytes.

| <b>ECF</b>                                                         | Bankruptcy        | •                  | Adversary | • | Query | • | Reports | • | Utilities |
|--------------------------------------------------------------------|-------------------|--------------------|-----------|---|-------|---|---------|---|-----------|
| Case <b>05-00690</b><br>Select the pdf document (for e<br>Filename | example: C:\199cv | 501-2 <sup>.</sup> | 1.pdf).   |   |       |   |         |   |           |
| C:\Proof of Claim 05-00690                                         | pdf               | Brow               | se        |   |       |   |         |   |           |
| Attachments to Document: 🤅                                         | 🖲 No 🔘 Yes        |                    |           |   |       |   |         |   |           |
| Next Clear                                                         |                   |                    |           |   |       |   |         |   |           |

The "Notice of Electronic Claims Filing" is the verification that the proof of claim has been filed electronically in the court's database.

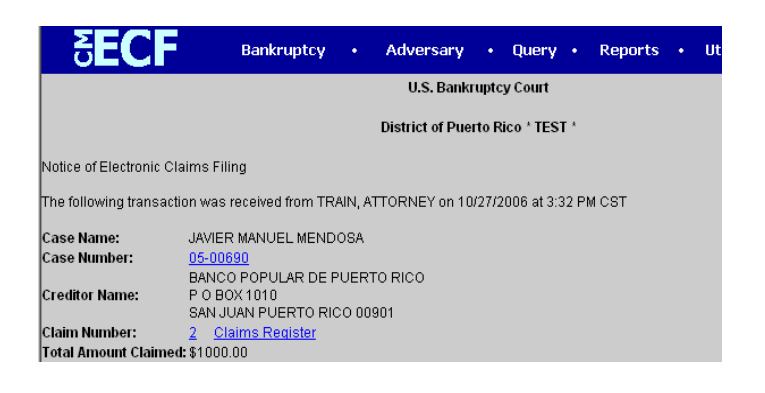

#### STEP 6

The Claim Register reflects the current status of each claim filed in the court. It will reflect any updates or amendments that are made to a claim. The creditor number is assigned by the system when the record is added to the database.

| <b>ECF</b>                                                                             | Bankruptcy                                                                                                    | <ul> <li>Adversary</li> </ul> | • Query •    | Reports           | Utilities | Logout |  |  |  |  |  |  |
|----------------------------------------------------------------------------------------|----------------------------------------------------------------------------------------------------|-------------------------------|--------------|-------------------|-----------|--------|--|--|--|--|--|--|
|                                                                                        | District of Puerto Rico * TEST *                                                                                            |                               |              |                   |           |        |  |  |  |  |  |  |
| Cialitis Register                                                                      |                                                                                                    |                               |              |                   |           |        |  |  |  |  |  |  |
|                                                                                        |                                                                                                    | 05-00690 JAVIEF               | MANUEL MEND  | <u>0SA</u>        |           |        |  |  |  |  |  |  |
|                                                                                        | Judge: Enrique S L                                                                                                    | .amoutte                      | Chapter: 13  |                   |           |        |  |  |  |  |  |  |
|                                                                                        | Office: Old San Jua                                                                                                    | an                            | Last Date to | file claims: 01/2 | 2/2006    |        |  |  |  |  |  |  |
| Trustee: JOSE IN CARRION MORALES Last Date to file (Govt):                             |                                                                                                    |                               |              |                   |           |        |  |  |  |  |  |  |
| Creditor:<br>BANCO POPULAR DE PUERTO RIC<br>P O BOX 1010<br>SAN JUAN PUERTO RICO 00901 | Status:<br>Filed by: CR<br>Entered by: TRA<br>Modified:                                                                     | IN, ATTORNEY                  |              |                   |           |        |  |  |  |  |  |  |
| Unsecured claimed: \$1000.00<br>Total claimed: \$1000.00                               |                                                                                                    |                               |              |                   |           |        |  |  |  |  |  |  |
| History:<br><sup>(2)</sup> <u>2-1</u> 10/27/2006 Claim #2                              | History:<br>9 2-1 10/27/2006 Claim #2 filed by BANCO POPULAR DE PUERTO RICO, total amount claimed: \$1000 (TRAIN, ATTORNEY) |                               |              |                   |           |        |  |  |  |  |  |  |
| Description: (2-1) Loan Account #                                                      | 2994708                                                                                                    |                               |              |                   |           |        |  |  |  |  |  |  |
| Remarks:                                                                               |                                                                                                    |                               |              |                   |           |        |  |  |  |  |  |  |
|                                                                                        | Claims Register Summary                                                                                                    |                               |              |                   |           |        |  |  |  |  |  |  |

## **3- INSTRUCTION TO FILE AN AMENDED CLAIM**

# STEP 1

Return to Search for Creditor screen in the "Proof of Claim" filing section. This time, you may enter a few letters of the creditors name, as shown in the example below. Click Next button.

| <b>BECF</b>               | Bankruptcy | • | Adversary | • | Query • | Reports | • | Utilities |  |
|---------------------------|------------|---|-----------|---|---------|---------|---|-----------|--|
| Search for Creditor       |            |   |           |   |         |         |   |           |  |
| Case Number 3-05-bk-960   | )          |   |           |   |         |         |   |           |  |
| Name of creditor MUEBLER  | A          |   |           |   |         |         |   |           |  |
| Type of creditor Creditor |            |   | •         |   |         |         |   |           |  |
| Next Clear                |            |   |           |   |         |         |   |           |  |

## STEP 2

In this screen select the creditor who is filing the **Amended** proof of claim from the drop down menu. Click Next button

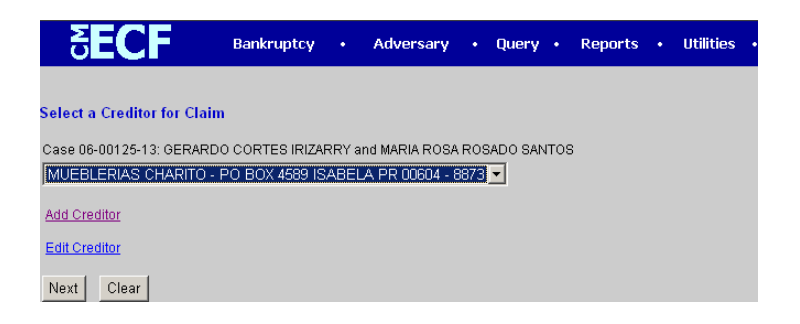

# STEP 3

In the field for **Amended Claim** enter the claim # as shown in the example below. Remember that this screen is NOT a substitute for the Proof of Claim form.

| SECF                   | Bankruptcy       | Adversary        | • Query •            | Reports | • Utilities • Lo                |
|------------------------|------------------|------------------|----------------------|---------|---------------------------------|
|                        |                  | PO BO<br>ISABELA | JA 4589<br>VPR 00604 |         |                                 |
| Case Number: I         | 06-00125-13      | Amend:<br>1      | s Claim #:           |         | Filed By:<br>Creditor           |
| Last Date              | To File:         | Date Filed: 1    | 0/30/2006            |         |                                 |
| Last Date To           | File(Govt):      |                  |                      |         |                                 |
|                        |                  | Amount Clair     | ned                  |         |                                 |
| Unsecured<br>55,000.00 | Secured          | Priority         |                      | nknown  | Total (Display Only<br>55000.00 |
|                        |                  | Amount Allow     | ved                  |         |                                 |
| Unsecured              | Secured          | Priority         |                      | nknown  | Total (Display Only             |
| Description:           | SALE INVOICE 234 | 43748            |                      |         |                                 |
| Remarks:               |                  |                  |                      |         |                                 |
| Next Clear             |                  |                  |                      |         |                                 |

In this screen you have an opportunity to browse for and select the "PDF" image of the Proof of Claim and any supporting documentation.

NOTE: Supporting documentation to the claim should be imaged with the proof of claim form and\_uploaded as one PDF documents. If your proof of claim and supporting documentation exceed 2 megabytes (approximately 40 pages), then you must prepare the additional evidence as an attachment. Each attachment cannot exceed 2 megabytes.

| <b>BECF</b>                                                                       | Bankruptcy         | •     | Adversary | • | Query | • | Reports | • | Utilities |
|-----------------------------------------------------------------------------------|--------------------|-------|-----------|---|-------|---|---------|---|-----------|
| Case <b>06-00125-13</b><br>Select the <b>pdf</b> document (for<br><b>Filename</b> | example: C:\199cv& | 501-2 | 1.pdf).   |   |       |   |         |   |           |
| C:\Page 13.pdf                                                                    |                    | Brow  | se        |   |       |   |         |   |           |
| Attachments to Document:                                                          | • No C Yes         |       |           |   |       |   |         |   |           |
| Next Clear                                                                        |                    |       |           |   |       |   |         |   |           |

#### STEP 5

The "Notice of Electronic Claims Filing is the verification that the proof of claim has been **Amended** electronically in the court's database.

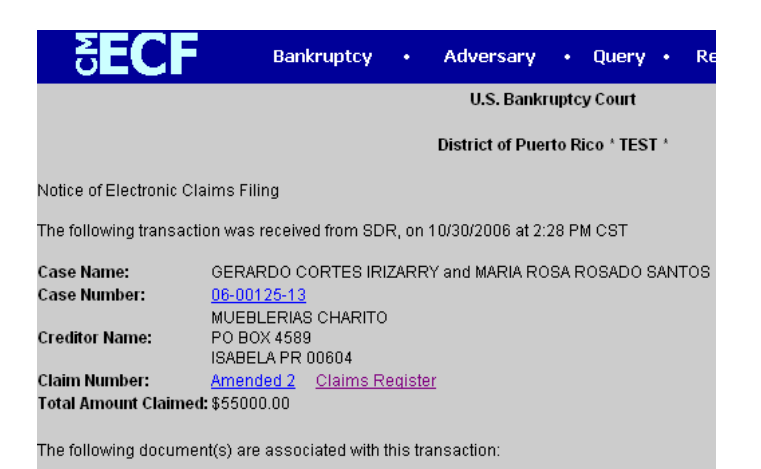

The Claim Register reflects the current status of each claim filed in the court. It will reflect any updates or amendments that are made to a claim. The creditor number is assigned by the system when the record is added to the database.

NOTE: With version 3.0 the claims number has an extension at the end. e.g. "The first claim filed in the case will appear as 1-1.,the second claim will be 2-1, and the AMENDED claim will receive the same number as the original claim BUT WITH A DIFFERENT EXTENSION. FOR EXAMPLE: 2-1 and 2-2 SEE THE HISTORY SECTION IN THE BOX BELOW.

| 5 <b>ECF</b>                                                                                                    | Bankruptcy • | Adversary • Query                                       | • Reports • Uti                                         | lities • Logo |
|----------------------------------------------------------------------------------------------------|--------------|---------------------------------------------------------|---------------------------------------------------------|---------------|
|                                                                                                    |              | Entered: 10/30/2006                                     | Entered by: SDR<br>Modified:                            |               |
| Unsecured claimed: \$45000.00 Total claimed: \$45000.00                                                                                                    |              |                                                         |                                                         |               |
| History:<br>11/30/2006 Claim #1 filed by FARMACIA LA CRUZ DE BAYAMON , total amount claimed: \$45000 (SDR)                                                                                                    |              |                                                         |                                                         |               |
| Description: (1-1) SALE INVOICE #654564654465                                                                                                    |              |                                                         |                                                         |               |
| Remarks:                                                                                                    |              |                                                         |                                                         |               |
|                                                                                                    |              |                                                         |                                                         |               |
| Creditor:<br>MUEBLERIAS CHARITO<br>PO BOX 4589<br>ISABELA PR 00604                                                                                                    |              | Claim No: 2<br>Filed: 10/30/2006<br>Entered: 10/30/2006 | Status:<br>Filed by: CR<br>Entered by: SDR<br>Modified: |               |
| Unsecured claimed:         \$55000.00           Total         claimed:         \$55000.00                                                                                                    |              |                                                         |                                                         |               |
| History:       2         10/30/2006       Claim #2 filed by MUEBLERIAS CHARITO , total amount claimed: \$500 (SDR)         2       2         10/30/2006       Amended Claim #2 filed by MUEBLERIAS CHARITO , total amount claimed: \$55000 (SDR) |              |                                                         |                                                         |               |